## #-4 Licensed number of users already reached.

所有ライセンストークン数を超えて MOE を起動した場合に現れるエラー

所有するトークン数を超えて MOE が開こうとするため、エラー#1 が出ます。通常、現在使用 中の MOE を閉じることによって、エラー # -1 を出さずに MOE を開くことができます。しかしながら 使用中の MOE を閉じたにも関わらず、エラー # -1 が出る場合があります。これは、MOE が閉じられた のに、ライセンスサーバーにトークンが戻されないためにこの現象が見られます。

以下のコマンドで使用中のライセンストークンを確認することができます。 \$MOE/bin/lmutil lmstat -a -c moe/license.dat (\$MOE は MOE のインストールフォルダです。)

具体的例としては WINDOWS コマンドプロンプトなら次のようになります。 C:¥>c:¥ccg¥moe¥bin¥lmutil lmstat -a -c c:¥ccg¥moe¥license.dat

たとえば下記のように表示されます。例は6トークンのライセンスの場合です。 Users of moe: (Total of 6 licenses issued; Total of 6 licenses in use)

> "moe" v2019.09, vendor: chemcompd, expiry: 30-jul-2020 floating license

user00 moe38 moe38 (v2019.0101) (MOE38/7788 103), start Thu 8/30 15:19, 3 licenses user01 moe38 moe38 (v2019.0101) (MOE38/7788 204), start Thu 8/30 15:24, 3 licenses

user00, user01 はユーザー名です。

この例では2つ MOE が起動しています。たとえば2つ目(user01)のほうを閉じたにも関わらず、ス テータスが表示されている場合、そのクライアントマシンがライセンスをつかんだままの状態になって います。

そこで下の user01 の MOE をライセンスを無効にするには lmutil lmremove コマンドを入力します。 書式:lmutil lmremove [-c license\_file\_list] feature user user\_host display

上の例の場合、次のように入力します。

\$MOE/bin/lmutil lmremove -c \$MOE/license.dat -h moe MOE38 7788 204 \$MOE は実際のフォルダに合わせて入力してください。

例: c:\ccg\med moe/bin/lmutil lmremove -c c:\ccg\med moe/license.dat -h moe MOE38 7788 204

下記のように表示されたらライセンスを無効にすることができました。

lmutil - Copyright (c) 1989-2018 Flexera All Rights Reserved.

これは MOE はライセンスサーバーークライアント間通信を一時的に切るのと同じ効果があります。 もし MOE を使っているマシンに対して操作した場合、しばらくすると再度クライアントからサーバ ーに接続しようとしますので、この点ご留意ください。